Open STARS and select the Alternative Testing tab, under Accommodations.

Select the course under the Schedule an Exam header and select Schedule an Exam. Only classes for which your instructor has completed an Alternative Testing Agreement will appear. If the class you need to submit a test request for is not available to select, please contact your instructor to request they complete the Alternative Testing Agreement found on your letter of accommodation.

| SCHEDULE AN EXAM                    |                                                                         |  |
|-------------------------------------|-------------------------------------------------------------------------|--|
|                                     |                                                                         |  |
| Important Note  The following court | ses where instructors have not specified Alternative Testing Agreement: |  |
| PSYC 100.0                          | TEST 100 001 - TEST CLASS FOR 0A (CDN: 12345)                           |  |
| Select Course:                      | SCHEDULE AN EXAM >                                                      |  |

Select the Exam Date, Time, Services Requested, and any Additional Notes that you may have regarding the exam. If the date is not specified, select The Exam I'm Scheduling is Not Listed and add the information to the request. Once completed, select Add Exam Request.

| Availa                            | ble Exam Dates *:                                                                                     |
|-----------------------------------|----------------------------------------------------------------------------------------------------|
| Test                              | - Thursday, December 19, 2024 🛛 🗸                                                                     |
| Camp                              | us*:                                                                                                  |
| Mai                               | n Campus 🗸                                                                                            |
| Date *                            | K-                                                                                                    |
| Llie                              | t Place raview From Scheduling Availability                                                           |
|                                   | t. Flease review. Exam Schedding Availability.                                                        |
| 12/1                              | 9/2024                                                                                                |
| Time                              | * .                                                                                                   |
|                                   | ✓ 00 ✓                                                                                                |
| Sonviv                            | nes Paquestad (As Annlischla)*:                                                                       |
| Jervio                            | is requested (As Applicable)                                                                          |
| Hin                               | t: You are required to make a minimum of 1 selections.                                                |
|                                   | 50% Time Extension (CC) Computer for Essays (CC)                                                      |
|                                   | Testing in Distraction                                                                                |
|                                   | Reduced Space (CC)                                                                                    |
|                                   | Neuroeu Space (CC)                                                                                    |
| <br>Total                         | Exam Length:                                                                                          |
| Total                             | Exam Length:<br>0 Minutes x 1.50x Multiplier = 1 Hr 30 Min                                            |
| □<br>Fotal<br>6<br>Exam           | Exam Length:<br>0 Minutes x 1.50x Multiplier = 1 Hr 30 Min<br>Ends At:                                |
| Total<br>6<br>Exam                | Exam Length:<br>0 Minutes x 1.50x Multiplier = 1 Hr 30 Min<br>Ends At:<br>lot Available               |
| Total<br>6<br>Exam<br>N<br>Addifi | Exam Length:<br>0 Minutes x 1.50x Multiplier = 1 Hr 30 Min<br>Ends At:<br>Iot Available<br>onal Note: |
| Total<br>6<br>Exam<br>N<br>Additi | Exam Length:<br>0 Minutes x 1.50x Multiplier = 1 Hr 30 Min<br>Ends At:<br>Iot Available<br>onal Note: |

To modify a request, select the Alternative Testing tab on the left-hand side. To modify the request, make the changes to the exam request and select Update Exam Request.

To cancel an exam request, select the drop down Cancel Exam Request. Indicate the cancellation request and select Cancel Exam Request.

| f you would like t<br>below: | to cancel this e | xam, please spe | ecify cancellation reason |
|------------------------------|------------------|-----------------|---------------------------|
| Cancellation Rea             | son*:            |                 |                           |
| Select One                   | ~                |                 |                           |

Late Exam Requests:

If the exam request you are submitting is considered late, meaning you are submitting the request less than four business days in advance for tests and quizzes or less than one week in advance for midterms and finals, a Late Exam Request screen will appear after you click Add Exam Request. Your late exam request will not be submitted for review unless you complete the Late Exam Request box and submit the late exam request.

| Reason*: ⑦              |   |
|-------------------------|---|
| Select One              |   |
| Additional Information: |   |
|                         |   |
|                         |   |
|                         | 4 |
|                         |   |
| FORM SUBMISSION         |   |
|                         |   |